# ATU2001 PROGRAM

# wersja 2.6

# PROGRAM DO OBSŁUGI OŚMIOKANAŁOWEGO MODUŁU TERMOANEMOMETRU STAŁOTEMPERATUROWEGO I TERMOMETRU STAŁOPRĄDOWEGO

Instrukcja obsługi programu

# OPRACOWALI: MGR INŻ. PAWEŁ JAMRÓZ DR INŻ. KATARZYNA SOCHA

INSTYTUT MECHANIKI GÓROTWORU PAN ul. REYMONTA 27, 30-059 KRAKÓW tel.: (12) 637 62 00, fax: (12) 637 28 84 <u>jamroz@img-pan.krakow.pl</u> <u>socha@img-pan.krakow.pl</u>

**KRAKÓW 2010** 

# Spis Treści

| 1.        | Wstęp                                                                                                    | 3  |
|-----------|----------------------------------------------------------------------------------------------------|----|
| 2.        | Moduł pomiarowy NI-USB 6009                                                                               | 3  |
| 3.        | Instalacja                                                                                                | 4  |
| 3         | .1 Wymagania systemowe                                                                                    | 4  |
| 3         | .2 Instalacja karty pomiarowej                                                                            | 4  |
| 3         | .3 Instalacja oprogramowania                                                                              | 4  |
| 4.        | Obsługa programu                                                                                          | 5  |
| 4         | .1 Wybór sondy                                                                                            | 5  |
| 4         | .2 Ustawienia parametrów pomiarowych Panel pomiarowy                                                      | 6  |
|           | 4.2.1 Panel Wybrane sondy                                                                                 | 6  |
|           | 4.2.2 Panel Konfiguracja pomiaru                                                                          | 7  |
|           | 4.2.3 Panel Opcje pomiaru                                                                                 | 8  |
|           | 4.2.4 Panel Kompensacja temperaturowa                                                                     | 8  |
|           | 4.2.5 Panel Wykres prędkości / Wykres napięć                                                              | 9  |
| 4         | .3 Ustawienia karty pomiarowej                                                                            | 9  |
| 5.        | Pomiar i zapis danych                                                                                     | 10 |
| 5         | .1 Pomiar                                                                                                 | 10 |
| 5         | .2 Zapis                                                                                                  | 10 |
|           | 5.2.1 Format zapisu przy opcji pomiaru "Napięcia"                                                         | 10 |
|           | 5.2.2 Format zapisu przy opcji pomiaru "Prędkości"                                                        | 10 |
| 6.<br>pos | Sposób wyznaczania prędkości na podstawie rejestrowanych napięć czujników zczególnych typów - Wzorcowanie | 11 |
| 6         | .1 Sondy jednowłóknowe                                                                                    | 12 |
| 6         | .2 Sondy dwuwłóknowe (X)                                                                                  | 13 |
| 6         | .3 Sondy trójwłóknowe                                                                                     | 14 |
| 7.        | Pomoc techniczna                                                                                          | 15 |

# 1. Wstęp

Termoanemometryczny system pomiarowy jest programem służącym do akwizycji oraz wizualizacji danych pomiarowych z termoanemometru ATU2001 współpracującego z wielofunkcyjnym modułem akwizycji danych firmy National Instruments NI-USB 6009. Całość systemu wraz z oprogramowaniem została zaprojektowana i wykonana w Pracowni Metrologii Przepływów Instytutu Mechaniki Górotworu Polskiej Akademii Nauk.

# 2. Moduł pomiarowy NI-USB 6009

Współpraca modułu pomiarowego z systemem termoanemometrycznym dokonywana jest za pomocą 4 wejść analogowych w konfiguracji różnicowej. Taka konfiguracja karty umożliwia optymalne wykorzystanie parametrów pomiarowych. Poniżej zamieszczono opis głównych parametrów modułu wykorzystywanych podczas pomiarów.

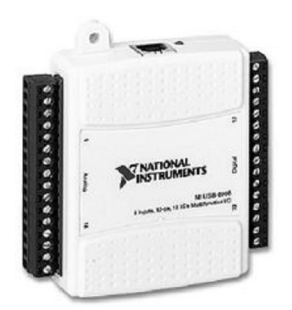

Rysunek 1. Wielofunkcyjna karta pomiarowa NI-USB 6009

# Charakterystyka wejść analogowych modułu NI-USB 6009

| Przetwornik                    | SAR                              |                         |
|--------------------------------|----------------------------------|-------------------------|
| Wejścia analogowe              | 4 (konfiguracja wejść ró         | óżnicowa)               |
| Rozdzielczość                  | 14 bitów (konfiguracja           | wejść różnicowa)        |
| Maksymalna częstotliwość próbk | owania:                          | -                       |
|                                | Pojedynczy kanał                 | 48 kHz                  |
|                                | Wiele kanałów                    | 42 kHz                  |
| FIFO                           | 512B                             |                         |
| Zakres wejściowy               | ±20 V, ±10 V, ±5 V, ±            | 4 V, ±2.5 V,±2 V,       |
| -                              | $\pm 1.25$ V, $\pm 1$ V (konfig) | uracja wejść różnicowa) |

Więcej szczegółów na temat modułu pomiarowego NI-USB 6009 można znaleźć na stronie <u>www.ni.com</u> oraz w załączonym pliku 6009.pdf (Płyta CD).

# 3. Instalacja

#### 3.1 Wymagania systemowe

#### Minimalne:

Procesor: *Pentium 200 MHz lub równorzędny* RAM: *64 MB* Rozdzielczość: *800 x 600* System operacyjny: *Windows 2000/XP* **Rekomendowane:** Procesor: *Pentium III/Celeron 600 MHz lub równorzędny* RAM: *256 MB* Rozdzielczość: 1024 x 768 System operacyjny: Windows 2000/XP

Instalacja sprzętu oraz oprogramowania odbywa się dwuetapowo.

#### 3.2 Instalacja karty pomiarowej

W pierwszym etapie należy zainstalować sterowniki modułu pomiarowego NI-USB 6009. W tym celu z dołączonej pły CD uruchomić procedurę instalacyjną poprzez znalezienie katalogu NiDAQ8\_8 i uruchomienie z pliku setup.exe. Po uruchomieniu programu instalacyjnego należy postępować zgodnie ze wskazówkami instalatora.

Po poprawnym zainstalowaniu sterowników należy podłączyć kartę pomiarową poprzez dołączony kabel USB. Karta zostanie automatycznie zainstalowana w systemie oraz zostanie przypisane jej oznaczenie *DevX*, gdzie X oznacza numer kolejnej instalowanej karty firmy National Instruments. W przypadku, gdy wcześniej nie instalowano żadnych kart pomiarowych, karcie zostanie przypisane oznaczenie *Dev1*. Oznaczenie karty można sprawdzić w oprogramowaniu do obsługi karty pomiarowej *Measurement & Automation Explorer* instalującym się wraz z sterownikami *NI-DAQmx*. W tym celu po uruchomieniu *Measurement & Automation Explorer* należy wejść w obszar *Configuration*, a następnie zaznaczyć odpowiednie drzewo folderów *My System/Devices and Interfaces/NI-DAQmxDevices*. Gdy karta została poprawnie zainstalowana i podłączona powinna być ona widoczna i podświetlona na zielono. Przy nazwie karty widnieje jej oznaczenie w systemie w formacie *DevX*.

#### 3.3 Instalacja oprogramowania

W celu zainstalowania oprogramowania ATU2001 należy z dołączonej płyty CD z katalogu ATU2001 wybrać plik ATUsetup2\_6.exe. Następnie postępować zgodnie ze wskazówkami instalatora.

# 4. Obsługa programu

#### 4.1 Wybór sondy

W pierwszym kroku po uruchomieniu programu należy dokonać wyboru rodzaju sondy oraz sposobu podłączenia jej do termoanemometru. W tym celu na panelu o nazwie *ATU2001 – panel konfiguracji czujników* (Rysunek 2) należy wybrać typ sond, które będą wykorzystane w trakcie pomiaru.

| <mark>₹ ATU</mark> | 2001 - panel konfiguracji czujników |  |  |  |  |  |
|--------------------|-------------------------------------|--|--|--|--|--|
|                    | I⊂ CZUJNIKI DWUWŁÓKNOWE             |  |  |  |  |  |
|                    | KANAŁ 1/2 SONDA 1                   |  |  |  |  |  |
|                    | KANAŁ 3/4 SONDA 3                   |  |  |  |  |  |
|                    | <u>D</u> alej >>> Zakończ           |  |  |  |  |  |

Rysunek 2. Panel wyboru sond

Po dokonaniu wyboru typu sond pomiarowych należy przystąpić do konfiguracji podłączeń czujników, tj. przypisania odpowiednim kanałom określonych sond pomiarowych zgodnie z dokonanym podłączeniem w systemie. Jednorazowo w systemie mogą pracować dwie sondy jednowłókowe (Kanał1 A/B) oraz trzy sondy dwuwłóknowe (kanały 2 A/B, 3A/B, 4 A/B). Obsadki dla sond jednowłóknowych mają numery 1 oraz 5. Obsadki dla sond dwuwłóknowych mają numery zgodne z numerami kanałów do nich przypisanych tj. 2, 3, 4.

Przejście do *Panelu pomiarowego* dokonuje się po przyciśnięciu przycisku *Dalej*. W trakcie przejścia wczytywane są również parametry sond pomiarowych wyznaczone w drodze wzorcowania (Punkt 6).

**Uwaga!** W celu przejścia do formy ustawień parametrów pomiarowych należy podłączyć odpowiednia sondę w wybranym kanale, a następnie zgodnie z powyższą instrukcją zadeklarować dokonany wybór w programie

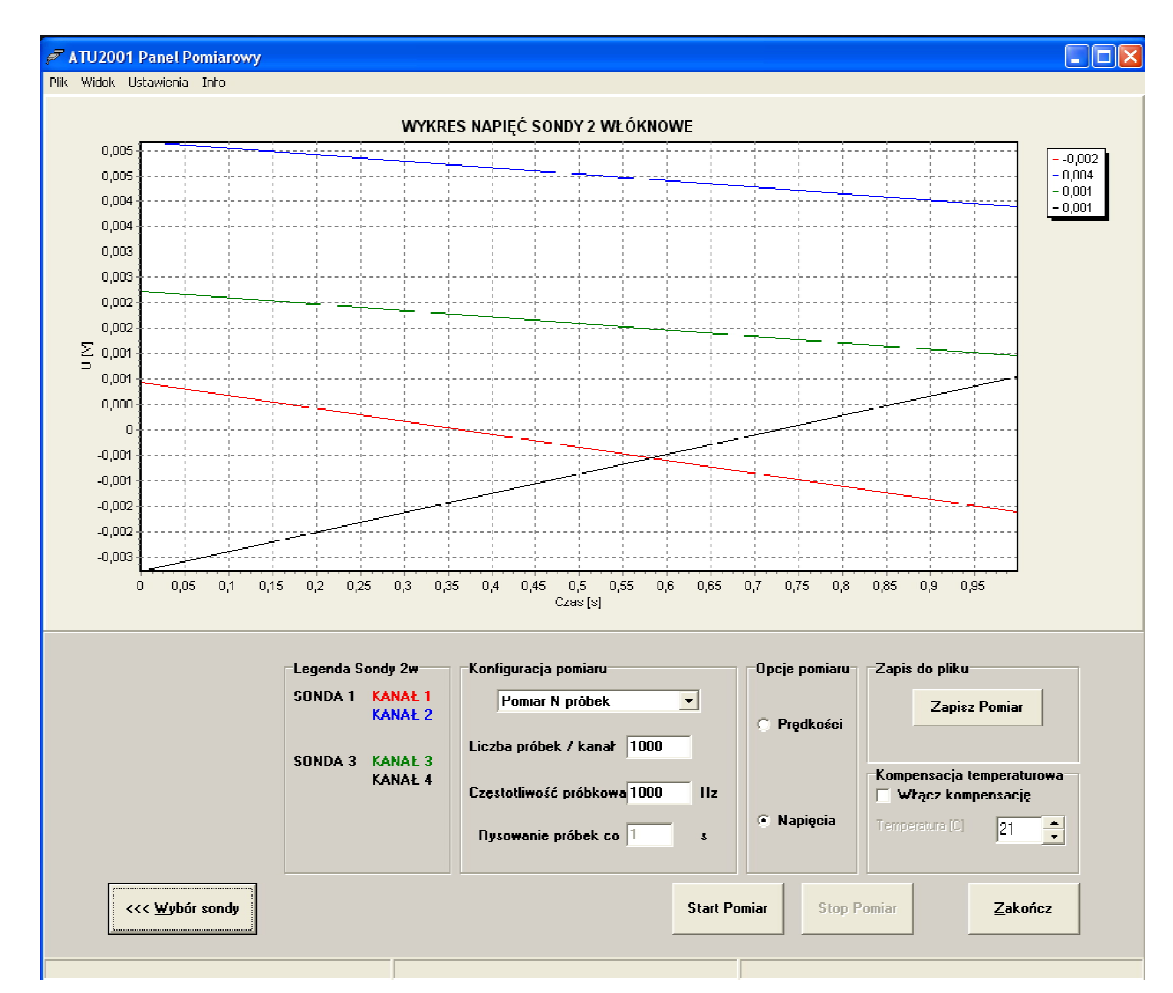

4.2 Ustawienia parametrów pomiarowych Panel pomiarowy

Rysunek 3. Widok panelu pomiarowego

4.2.1 Panel Wybrane sondy

| ondy 2 <del>w</del> |
|---------------------|
| KANAŁ 1<br>KANAŁ 2  |
| KANAŁ 3<br>KANAŁ 4  |
|                     |

Rysunek 4. Panel Wybrane sondy

Rysunek 4 przedstawia panel informujący o wybranych sondach oraz ich podłączeniu do poszczególnych kanałów systemu termoanemometrycznego. Pierwsza kolumna z nazwami sond wskazuje na numer wybranej sondy. Druga kolumna informuje o sposobie podłączenia do poszczególnych kanałów pomiarowych. Kolory poszczególnych kanałów odpowiadają kolorom serii napięć bądź prędkości kreślonych na wykresie.

Wybór sond dwuwłóknowych wraz z opcją wyboru pomiaru prędkości skutkuje dodaniem dodatkowego wykresu obrazującego przebieg wartości prędkości dla poszczególnych włókien sond oraz modułu wektora prędkości wybranej sondy.

#### 4.2.2 Panel Konfiguracja pomiaru

W panelu *Konfiguracja pomiaru* można dokonywać wyboru pomiędzy pomiarem określonej liczby próbek, a pomiarem ciągłym.

#### Pomiar N próbek bufor max 32k

| - Konfiguracia pomiaru    |           |  |  |  |  |  |  |
|---------------------------|-----------|--|--|--|--|--|--|
| Kuniigulacja pullialu     |           |  |  |  |  |  |  |
|                           |           |  |  |  |  |  |  |
| Pomiar N próbek bufor     | may 32k 💌 |  |  |  |  |  |  |
|                           |           |  |  |  |  |  |  |
|                           |           |  |  |  |  |  |  |
|                           |           |  |  |  |  |  |  |
| Liczba próbek / kanał     | 1000      |  |  |  |  |  |  |
|                           |           |  |  |  |  |  |  |
|                           |           |  |  |  |  |  |  |
|                           | Less.     |  |  |  |  |  |  |
| Częstotliwość próbkowania | 1000 Hz   |  |  |  |  |  |  |
|                           | ·         |  |  |  |  |  |  |
|                           |           |  |  |  |  |  |  |
|                           |           |  |  |  |  |  |  |
|                           |           |  |  |  |  |  |  |
|                           |           |  |  |  |  |  |  |
|                           |           |  |  |  |  |  |  |
|                           |           |  |  |  |  |  |  |

Rysunek 5. Panel "Konfiguracja pomiaru / Pomiar N próbek bufor max 32k

Opcja *Pomiar N próbek bufor max 32k* pozwala na pomiar określonej liczby próbek z wybraną częstotliwością. Z uwagi na ograniczoną wielkość bufora karty pomiarowej należy pamiętać, iż całkowita liczba próbek zbierana w jednym cyklu pomiarowym nie może przekraczać 32000. Na całkowitą liczbę próbek składa się liczba próbek na kanał pomnożona przez liczbę wybranych kanałów użytych w pomiarze.

#### Pomiar ciągły

| Pomiar ciągły             | 2  |            |
|---------------------------|----|------------|
| Częstotliwość próbkowania | 10 | Hz         |
| Uśrednii z czasu          | 1  | <b>•</b> s |

Rysunek 6. Panel Konfiguracji pomiaru / Pomiar ciągły

Opcja pomiaru ciągłego przeznaczona jest do obserwacji analizowanych przebiegów. Wartość wyświetlanej próbki sygnału uśredniana jest z wybranego czasu.

Np. Jeżeli wybrano częstotliwość próbkowania 10000 Hz i czas uśredniania 2s. To otrzymana wartość próbki będzie średnią wartością 20000 próbek zebranych w czasie dwóch sekund.

**Uwaga!** Zgodnie z parametrami modułu pomiarowego NI–USB 6009 w programie wprowadzono ograniczenia co do wyboru częstotliwości próbkowania oraz liczby wybranych próbek wyznaczanej jako iloczyn czasu uśredniania, częstotliwości próbkowania oraz liczby kanałów użytych w pomiarze.

| Konfiguracja pomiaru      |      |    |  |  |  |
|---------------------------|------|----|--|--|--|
| Pomiar N. próbek          |      |    |  |  |  |
| Liczba próbek / kanał     | 1000 |    |  |  |  |
| Częstotliwość próbkowania | 1000 | Hz |  |  |  |
| Rysowanie próbek co       | 1    | S  |  |  |  |

Rysunek 7 Panel Konfiguracji pomiaru / Pomiar N próbek

Opcja *Pomiar N próbek* pozwala na pomiar określonej liczby próbek bez limitu buforu karty. Na wykresie zaznaczane są kolejne wartości próbek w jedno sekundowych odstępach czasu. Do pliku natomiast zapisywane są wartości próbek z wszystkich wybranych chwil czasowych.

4.2.3 Panel Opcje pomiaru

| Opcje pomiaru |  |  |  |  |  |
|---------------|--|--|--|--|--|
| Prędkości     |  |  |  |  |  |
| 🔿 Napięcia    |  |  |  |  |  |

Rysunek 8 Panel Opcje pomiaru

Panel umożliwiający wybór pomiędzy pomiarem napięć poszczególnych sond pomiarowych, a pomiarem prędkości badanego przepływu, wyliczonych na podstawie rejestrowanych napięć i parametrów sond otrzymanych w trakcie wzorcowania.

#### 4.2.4 Panel Kompensacja temperaturowa

| -Kompensacja temperaturowa<br>  Włącz kompensację |    |  |  |  |
|---------------------------------------------------|----|--|--|--|
| Temperatura (C)                                   | 21 |  |  |  |

Rysunek 9 Panel Kompensacja temperaturowa

Po zaznaczeniu pola *Włącz kompensację* dokonywane zostaje przeliczenie mierzonych prędkości z uwzględnieniem różnicy pomiędzy temperaturą wzorcowania czujnika, a bieżącą temperaturą pracy. Kompensacji temperaturowej można dokonywać jedynie w trybie pomiaru prędkości.

# 4.2.5 Panel Wykres prędkości / Wykres napięć

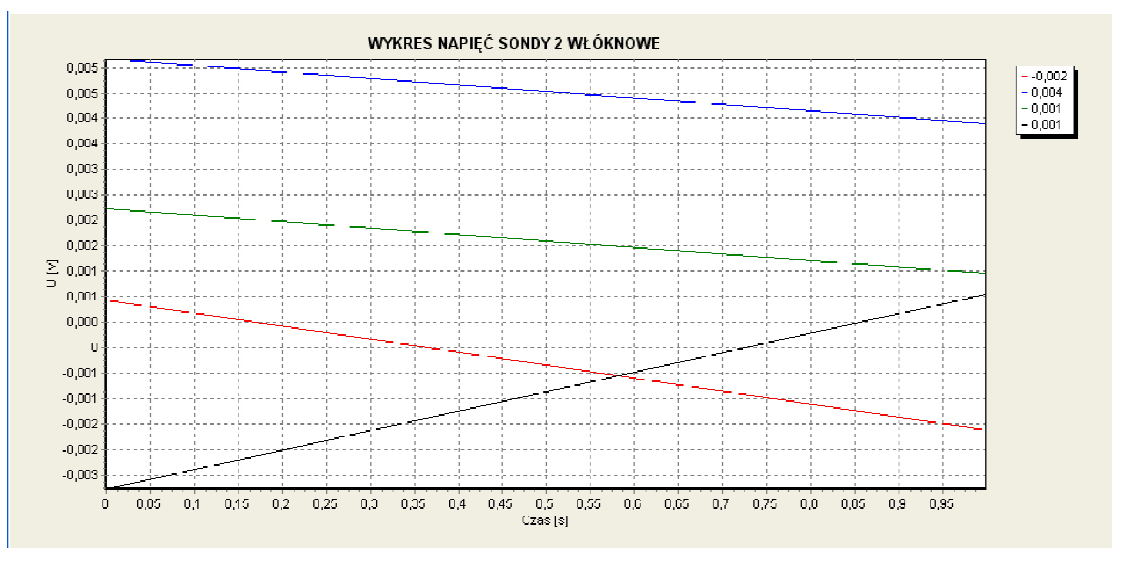

Rysunek 10 Panel Wykres prędkości / Wykres napięć

Panel wizualizacji mierzonych napięć/prędkości przepływu (w zależności od dokonanego wyboru panelu *Opcje pomiaru* 4.2.3). Poszczególne serie pomiarowe są wykresami wartości napięć lub prędkości (wyliczonych na podstawie zebranych napięć i parametrów sond). Kolorom serii odpowiadają kolory opisów kanałów.

Dla sond dwuwłóknowych pracujących w trybie pomiaru prędkości na wykresie dodano również serie obrazujące przebieg modułów wektora prędkości dla każdej z sond. W prawym górnym rogu wykresu podawane są wartości pomiarowe ostatnich próbek danych serii.

#### 4.3 Ustawienia karty pomiarowej

W razie problemów z komunikacją oprogramowania z kartą pomiarową należy sprawdzić jej podłączenie i określić numer identyfikatora przypisanego dla karty w programie *Measurement & Automation Explorer* (patrz 3.2). Następnie odczytany identyfikator należy sprawdzić z ustawieniami oprogramowania ATU2001 wybierając z opcji menu głównego: *Menu/Ustawienia/Karta pomiarowa* Rysunek 11. Jeżeli występuje niezgodność należy zmienić identyfikator w oprogramowaniu ATU2001 na wskazywany przez *Measurement & Automation Explorer*.

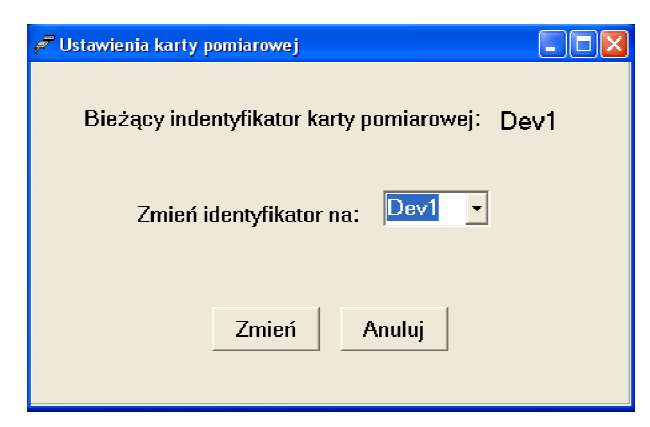

Rysunek 11Ustawienia karty pomiarowej

## 5. Pomiar i zapis danych

#### 5.1 Pomiar

Po dokonaniu odpowiedniego wyboru sond oraz parametrów pomiarowych można przystąpić do samego pomiaru. Pomiar zaczyna się w momencie wciśnięcia przycisku *Start Pomiar*.

Przy wyborze pomiaru N próbek, na dolnym pasku (status bar) otrzymujemy informacje o czasie trwania pomiaru i przewidywanym czasie zakończenia pomiaru.

#### 5.2 Zapis

Zapis danych dokonywane jest każdorazowo w czasie trwania pomiaru. Dane umieszczane są w pliku *Temp.dat*. Po zakończeniu pomiaru można dokonać wyboru pliku do którego dane te zostaną zapisane poprzez wciśnięcie przycisku *Zapisz pomiar*, wyborze opcji *Zapisz* z menu głównego lub podręcznego. Dane zapisywane są w kolejnych kolumnach odpowiadających poszczególnym kanałom. Kolumny oddzielone są znacznikiem TAB (#9). Pierwsza kolumna zawiera informacje na temat czasu danego pomiaru.

Dla pomiaru prędkości z użyciem sond jedno i dwuwłóknowych dane pomiarowe zapisywane są w pliku *Temp.dat* (dane z obu typów sond) oraz osobno w plikach *Temp1.dat* (dane z pomiaru sondami jednowłóknowymi) oraz *Temp2.dat* (dane z pomiaru sondami dwuwłóknowymi).

#### 5.2.1 Format zapisu przy opcji pomiaru Napięcia

Dla wybranej opcji pomiaru *Napięcia* (4.2.3), w kolejnych kolumnach zapisywane są dane napięciowe pochodzące z kolejnych kanałów pomiarowych. W nagłówku pliku umieszczono informację o kanale, z którego pochodzą dane wartości zmierzonych napięć.

#### 5.2.2 Format zapisu przy opcji pomiaru Prędkości

Wybór opcji *Prędkości* (4.2.3) powoduje zapis w kolejnych kolumnach pliku odpowiednio napięcia, a następnie wyliczonej prędkości (prędkość wyliczana na podstawie informacji o sondzie pracującej w danym kanale). W nagłówku każdej kolumny znajduje się informacja, z którego kanału zapisywane jest napięcie, bądź prędkość. Przy wyborze sond dwuwłóknowych, dodatkowo po każdej parze kanałów zapisywana jest informacja o wartości modułu wektora prędkości pochodzącego z danej sondy.

# 6. Sposób wyznaczania prędkości na podstawie rejestrowanych napięć czujników poszczególnych typów - Wzorcowanie

Parametry wzorcowania dla wszystkich sond tego samego typu umieszczone są w jednym pliku. Są one wczytywane automatycznie po przypisaniu danej sondy do odpowiedniego kanału pomiarowego kanału.

Poszczególne sondy zostały wywzorcowane w odpowiednich kanałach pomiarowych systemu termoanemometrycznego ATU2001, w związku z czym zaleca się ich używanie w danych kanałach. Dane na temat sond i kanałów, w których zostały wzorcowane znajdują się w Tabeli 1.

| Tabela 1 | . Tabela | wzorcowań |
|----------|----------|-----------|
|----------|----------|-----------|

| Tabela wzorcowań    |       |                   |        |                    |        |  |  |
|---------------------|-------|-------------------|--------|--------------------|--------|--|--|
| Sondy jednowłóknowe |       | Sondy dwuwłóknowe |        | Sondy trójwłóknowe |        |  |  |
| Sonda               | Kanał | Sonda             | Kanały | Sonda              | Kanały |  |  |
| -                   | -     | Sonda 1           | 1,2    |                    |        |  |  |
| -                   | -     | Sonda 2           | 1,2    | _                  | _      |  |  |
| -                   | -     | Sonda 3           | 3,4    |                    |        |  |  |
| -                   | -     | Sonda 4           | 3,4    |                    |        |  |  |

Wszystkie sondy zostały wywzorcowane w tunelu aerodynamicznym. Sondy jednowłóknowe wzorcowano prostopadle do przepływu. Dla czujników dwuwłóknowych wykonano wzorcowanie przy ustawieniu równoległym i prostopadłym poszczególnych włókien względem przepływu. Sondy trójwłóknowe ustawiano w taki sposób, żeby oś każdego z włókien była równoległa do kierunku przepływu przy prostopadłym ustawieniu dwu pozostałych.

Współczynniki dla poszczególnych sond wyznaczono za pomocą dostępnej w pakiecie MATLAB funkcji *fminsearch*. Minimalizowano funkcję o następującej postaci:

$$f = \sum_{i=1}^{N} \sum_{j=1}^{M} \left( \frac{\tilde{v_{ij} - v_{ij}}}{\tilde{v_i}} \right)^2$$

gdzie:

 $v_{ii}$  – wartość wyznaczonej składowej,

 $v_{ij}$  – teoretyczna wartość składowej,

- $\left| \tilde{v}_{ij} \right|$  wartość zadawanej prędkości moduł teoretycznego wektora prędkości,
- N liczba pomiarów,
- M liczba składowych (w zależności od liczby włókien w sondzie).

# 6.1 Sondy jednowłóknowe

Pojedyncza sonda termoanemometryczna zbudowana jest z obsadki, dwóch wsporników oraz rozpiętego na nich włókna pomiarowego, prostopadłego do jej osi.

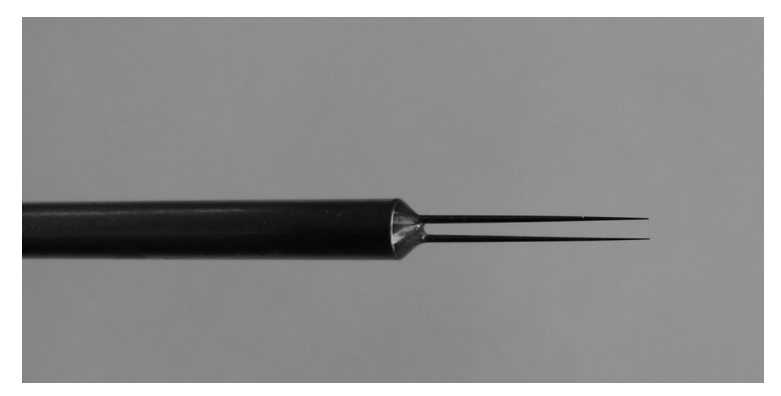

Rysunek I. 1. Sonda jednowłóknowa

Prędkość dla sondy jednowłóknowej wyznaczana jest z następującego wzoru (prawo Kinga):

$$v_{ef} = b \left( U^2 - A \right)^n,$$

gdzie:

 $v_{ef}$  – prędkość efektywna, odpowiedzialna za efekt chłodzenia gorącego włókna,

*U* – napięcie zmierzone dla poszczególnych czujników,

*A*, *B*, *n* – współczynniki uzyskiwane podczas wzorcowania, opisujące włókno. <u>Plik z parametrami dla sond jednowłóknowych</u> - *'Sondy1w.dan'* 

Rozmieszczenie parametrów w pliku:

a<sub>i</sub> b<sub>i</sub> n<sub>i</sub> T<sub>wi</sub>

 $Tw_i$  – temperatura wzorcowania i – numer sondy.

#### 6.2 Sondy dwuwłóknowe (X)

Sondy dwuwłóknowe zbudowane są z dwóch wzajemnie prostopadłych względem siebie włókien. Włókna wyznaczają układ współrzędnych.

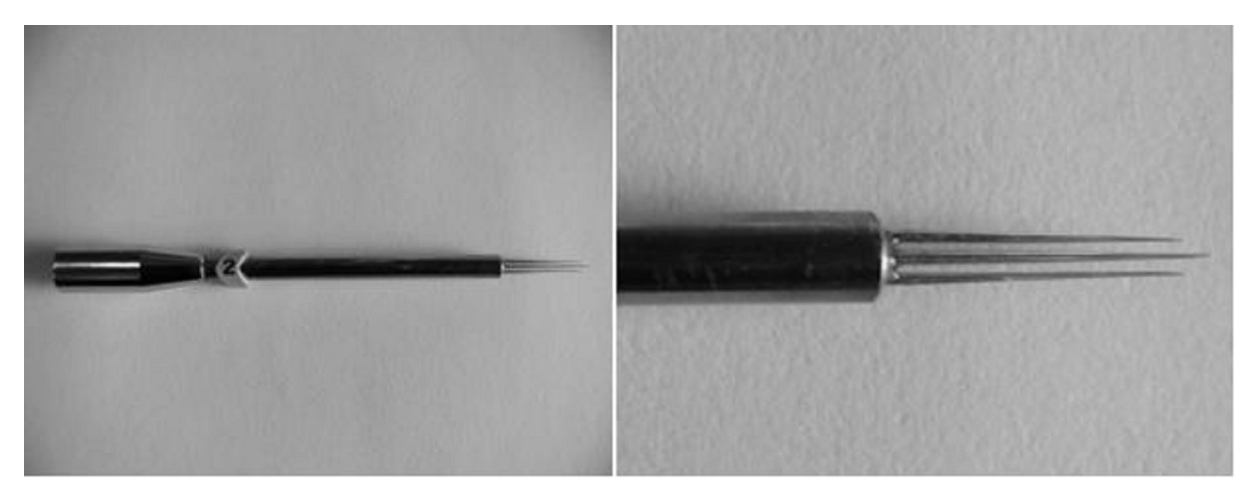

Rysunek I. 2 Sonda dwuwłóknowa

Sondy tego typu umożliwiają pomiar dwóch składowych wektora prędkości przepływu z użyciem następujących zależności:

$$v_x^2 = b_{1x} (U_1^2 - a_{1x})^{2n_{1x}} + b_{2x} (U_2^2 - a_{2x})^{2n_{2x}},$$
  
$$v_y^2 = b_{1y} (U_1^2 - a_{1y})^{2n_{1y}} + b_{2y} (U_2^2 - a_{2y})^{2n_{2y}},$$

gdzie:

 $a_{1x}, a_{2x}, b_{1x}, b_{2x}, n_{1x}, n_{2x}$  – parametry wyznaczane podczas wzorcowania,  $a_{1y}, a_{2y}, b_{1y}, b_{2y}, n_{1y}, n_{2y}$  $U_{I}, U_{2}$  – napięcia zmierzone dla poszczególnych włókien czujnika.

Plik z parametrami dla sond dwuwłóknowych - 'Sondy2w.dan'

Rozmieszczenie parametrów w pliku:

 $Tw_i$  – temperatura wzorcowania i – numer sondy.

#### 6.3 Sondy trójwłóknowe

Sondy trójwłóknowe składają się z trzech włókien umieszczonych prostopadle względem siebie i wyznaczających krawędzie sześcianu. Podobnie jak w przypadku sondy dwuwłóknowej wektor prędkości wyznaczany jest w układzie współrzędnych związanym z włóknami sondy.

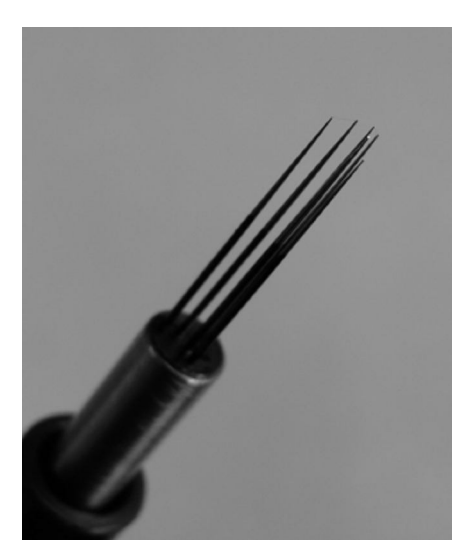

Rysunek I. 3 Sonda trójwłóknowa

Składowe wektora prędkości dla sondy trójwłóknowej wyznaczane są z następujących zależności:

$$\begin{aligned} v_x^2 &= b_{1x} (U_1^2 - a_{1x})^{2n_{1x}} + b_{2x} (U_2^2 - a_{2x})^{2n_{2x}} + b_{3x} (U_3^2 - a_{3x})^{2n_{3x}}, \\ v_y^2 &= b_{1y} (U_1^2 - a_{1y})^{2n_{1y}} + b_{2y} (U_2^2 - a_{2y})^{2n_{2y}} + b_{3y} (U_3^2 - a_{3y})^{2n_{3y}}, \\ v_z^2 &= b_{1z} (U_1^2 - a_{1z})^{2n_{1z}} + b_{2z} (U_2^2 - a_{2z})^{2n_{2z}} + b_{3z} (U_3^2 - a_{3z})^{2n_{3z}}, \end{aligned}$$

gdzie:

 $\begin{array}{ll} a_{1x}, a_{2x}, a_{3x}, b_{1x}, b_{2x}, b_{3x}, n_{1x}, n_{2x}, n_{3x} \\ a_{1y}, a_{2y}, a_{3y}, b_{1y}, b_{2y}, b_{3y}, n_{1y}, n_{2y}, n_{3y} \\ a_{1z}, a_{2z}, a_{3z}, b_{1z}, b_{2z}, b_{3z}, n_{1z}, n_{2z}, n_{3z} \\ U_1, U_2, U_3 \end{array} - parametry wyznaczane podczas wzorcowania \\ - napięcia zmierzone dla poszczególnych włókien czujnika \end{array}$ 

Plik z parametrami dla sond trójwłóknowych - 'Sondy3w.dan'

Rozmieszczenie parametrów w pliku:

| $a_{1xi}$        | $a_{2xi}$        | $a_{3xi}$        | $b_{1xi}$        | $b_{2xi}$ | $b_{3xi}$ | $n_{1xi}$        | $n_{2xi}$        | $n_{3xi}$        | $\mathrm{Tw}_{\mathrm{i}}$ |
|------------------|------------------|------------------|------------------|-----------|-----------|------------------|------------------|------------------|----------------------------|
| a <sub>lyi</sub> | a <sub>2yi</sub> | a <sub>3yi</sub> | b <sub>1yi</sub> | $b_{2yi}$ | $b_{3yi}$ | n <sub>1yi</sub> | n <sub>2yi</sub> | n <sub>3yi</sub> | ${\tt Tw}_{\tt i}$         |
| $a_{1zi}$        | $a_{2zi}$        | $a_{3zi}$        | $b_{1zi}$        | $b_{2zi}$ | $b_{3zi}$ | $n_{1zi}$        | $n_{2zi}$        | $n_{3zi}$        | $\mathrm{Tw}_{\mathrm{i}}$ |

 $Tw_i$  – temperatura wzorcowania i – numer sondy.

## 7. Pomoc techniczna

#### Rozwiązywanie problemów

| Problem             | Prawdopodobna         | Co zrobić                             |
|---------------------|-----------------------|---------------------------------------|
|                     | przyczyna             |                                       |
| Wskazania pomiaru   | W opcji wyboru sondy  | Sprawdź rodzaj i numer wybranej sondy |
| prędkości wskazują  | został dokonany       | pomiarowej i dokonaj prawidłowego     |
| zerowe lub          | nieprawidłowy wybór   | wyboru w panelu wyboru sondy.         |
| niewiarygodne       | rodzaju lub numeru    |                                       |
| wartości pomimo     | sondy pomiarowej.     |                                       |
| wyraźnego przepływu | Anemometr nie został  | Włącz zasilanie modułu ATU2001.       |
| medium              | włączony.             |                                       |
|                     | Czujnik został        | Skontaktuj się z producentem. Dane    |
|                     | uszkodzony            | kontaktowe na końcu instrukcji        |
| Przy próbie pomiaru | Moduł pomiarowy nie   | Sprawdź podłączenie modułu            |
| wyskakuje komunikat | został prawidłowo     | pomiarowego.                          |
| "Brak komunikacji z | podłączony.           |                                       |
| kartą pomiarową"    | Numer identyfikacyjny | Sprawdź w pakiecie sterowników        |
|                     | "Dev" modułu          | (Start/Programy/National              |
|                     | pomiarowego           | Instruments/Measurement&Automation)   |
|                     | współpracującego z    | w zakładce                            |
|                     | systemem pomiarowym   | Devices&Interfaces/NIDAQmx Devices    |
|                     | jest nieprawidłowy.   | numer "Dev" modułu pomiarowego, a     |
|                     |                       | następnie porównaj go z ustawieniami  |
|                     |                       | programu ATU2001                      |
|                     |                       | (menu/ustawienia/karta pomiarowa).    |
|                     |                       | Jeżeli numery nie zgadzają się należy |
|                     |                       | zmienić numer karty, tak aby          |
|                     |                       | odpowiadał numerowi karty             |
|                     |                       | zamieszczonemu w pakiecie             |
|                     |                       | sterowników.                          |

W razie wystąpienia problemów z użytkowaniem sprzętu prosimy o kontakt:

Instytut Mechaniki Górotworu Polskiej Akademii Nauk adres: ul. Reymonta 27, 30-059 Kraków, Polska telefon: (+48)(12) 637-62-00

Osoby do kontaktu:

Oprogramowanie

Paweł Jamróz telefon: (12) 637-62-00 wew. 40 email: jamroz@img-pan.krakow.pl

Sprzęt pomiarowy

Paweł Ligęza telefon: (12) 637-62-00 wew. 25 email: <u>ligeza@img-pan.krakow.pl</u>